# 广东工程职业技术学院

# 关于 2024 年下半年英语及计算机等级考试 报名的通知

各二级学院(教学点):

根据省考试院、省考试管理中心考务工作安排,我校 2024 年下半年 英语 AB 级考试将于 12 月 15、16 日进行,计算机水平考试将于 12 月 28、 29 日进行。为做好考生报名工作,现将有关事项通知如下:

一、报名须知

(一) 报名方式

1. 高等学校英语应用能力(A、B级)

报名网址: http://zf.gpc.net.cn

报名时间: 10月11日9:00至10月16日17:00

报名方法: 详见附件 1。

2. 全国高等学校计算机水平考试 (CCT)

报名网址: http://gdoa.scnu.edu.cn/bm

报名时间: 10月11日9:00至10月16日17:00

报名方法:详见附件2。

(二) 报名资格

1. 英语 AB 级考试报名资格

(1) 2023 级、2022 级在校学生可报考英语 AB 级。

(2) 英语应用能力 AB 级报考要求:非艺术类学生报考 A 级,艺术 类学生可报考 A 级或 B 级中的一个级别。

2. 计算机水平考试

(1) 在校学生均可报考计算机水平考试。

(2)本次考试设 I级和 II级,详见表 1。

| 表1 计算机水平考试报考科目 |                                             |  |  |  |  |  |
|----------------|---------------------------------------------|--|--|--|--|--|
| 级别             | 科目                                          |  |  |  |  |  |
| I 级            | ①计算机应用(Win10+Office2016)                    |  |  |  |  |  |
| (应用基础级)        | ②计算机应用 (WPS Office 2019)                    |  |  |  |  |  |
| II 级           | ①C++程序设计(Visual C 环境) ②Photoshop 图像处理与制作    |  |  |  |  |  |
| (程序设计级)        | ③网页制作基础 ④Python 程序设计                        |  |  |  |  |  |
|                | ⑤MS Office 高级应用(2016)⑥WPS Office 高级应用(2019) |  |  |  |  |  |
| 备注:每位考生;       | 最多可以报考两门。                                   |  |  |  |  |  |

(三) 特别说明

1.上学期无缺考记录且符合条件的本校具有学籍资格的全日制在校
 生方可报名。本次考试缺考者下次不得报考,须隔一次报考。

截止日期后不再接受任何形式的补报名。报名成功后不可改选或
 退选,请考虑好再作出选择。报名成功后务必截图保存报名记录(报名
 时间截止后将无法查询报名信息)。

二、数据核对(仅适用于 AB 级考试)

1.签名。各二级学院(教学点)于10月18日到对应校区教务部领取AB级《名单核对表》,并当天分发到各班级。各班组织考生核对信息无误后签名,不签名者视为放弃报名资格。

2. 收报名费。学习委员收齐报名费后,连同《名单核对表》一起于
 10月22日前交所在学院教务员。

标注。二级学院(教学点)教务员根据核对表上的名单在正方系统(选课管理一学生网上报名)把对应的学生名单标注为缴费或者未交费。

#### 三、缴费须知

(一) 收费标准

A级、B级考试每人每科目16元,计算机水平考试每人每科目58元。 (二)**缴费方式** 

1. 计算机水平考试直接在报名网站上缴费。

2. AB级在校内进行缴费。

(1)各二级学院(教学点)收齐报名费、《名单核对表》且核对无误后填写《学院报名统计表》(附件3),并于10月28日上午8:30-11:30,下午14:30-15:30持《学院报名统计表》到广州校区办公楼212财务处

缴费(推荐使用微信、支付宝,缴费二维码另发),逾期将不予办理。(缴 费联系人:财务部方老师)

(2)请各学院教务员缴费后将本单位的收费凭证、《名单核对表》、《学院报名统计表》于缴费当天 16:00 前交教务部邓老师。

四、准考证打印

1. 所有考生参加考试均须携带准考证,没有准考证或准考证信息不符的考生不得参加考试。

2. AB级和计算机考试准考证均在http://gdoa.scnu.edu.cn/bm网站 上登录后下载打印即可。

 淮考证打印时间原则上是对应考试科目考前一周开放打印权限, 请各位考生注意时间。

#### 五、考试要求

 考生须严格遵守《广东工程职业技术学院考场纪律规定》,如果 发现有违纪作弊行为将按照《广东工程职业技术学院考试违纪及作弊处 理规定》处理。

 2.参加考试必须携带学生证/一卡通、准考证、身份证,确保保证三 证齐全。如遗失学生证,可提前到所在二级学院(教学点)开具身份证 明,如遗失身份证,可到公安部门开具临时身份证明。三证不全者不得 参加考试。

#### 六、成绩发布

考试成绩可通过关注"双启教育"微信公众号或登录网站 (www.gdexam.com)进行查询。

方式一:关注微信公众号进行查询

操作方法:微信扫描二维码(右图),关注 微信公众号,登录后查询。

方式二:双启官方网站 www.gdexam.com,登录后进行查询

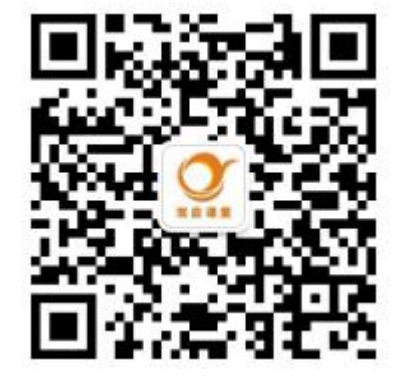

#### 七、其他说明

1. 请将该通知转发至各班。

2. 校外教学点相关报名、考试事宜参照本通知执行。

3. 报考咨询: 罗老师 020-39638018

咨询时间:周一至周五上午9:30-11:30,下午2:30-4:30

教务部

2024年9月29日

附件1

#### AB 级报名方式

1. 登录报名系统 http://zf.gpc.net.cn,选择"报名申请→考级项目 报名"

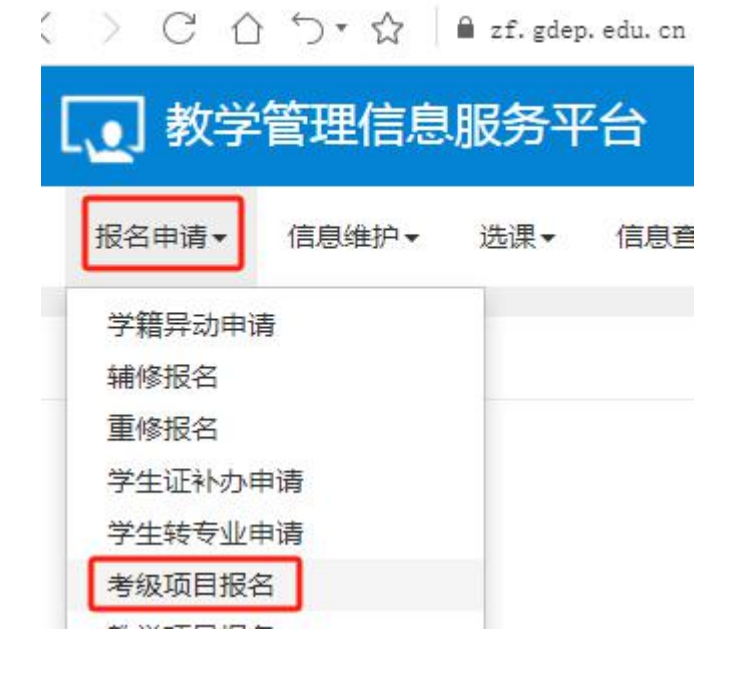

#### 2. 选择对应的级别,点击"报名"

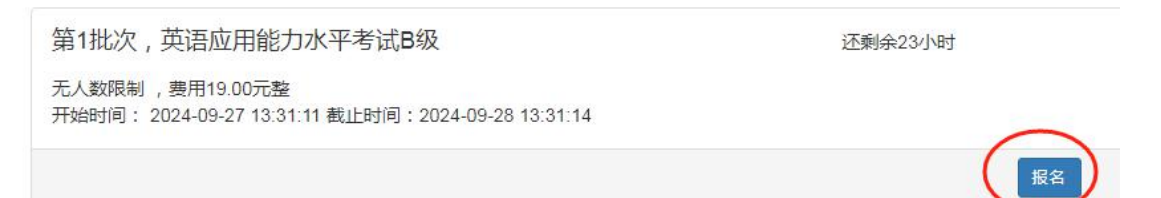

#### 3. 阅读报名说明,点击"同意"

| 报名说明             | . <b></b> |
|------------------|-----------|
| 欢迎报考英语应用能力水平考试B级 |           |
|                  |           |
|                  |           |
|                  |           |
|                  |           |
|                  |           |
|                  | -         |
|                  | 同意不同意     |

4. 核对个人信息,手机号码有误可直接修改,证件号码有误联系所在 学院教务老师处理,核对无误点击"提交申请"

| 等级考试报名                                                                                                    | = X      |
|----------------------------------------------------------------------------------------------------|----------|
| <ul> <li>● 正件失型</li> <li>● 正件号码</li> <li>● 正件号码</li> <li>● 正件号码</li> <li>● 正件号码</li> <li>● 正件号码</li> <li>● ● ● ● ● ● ● ● ● ● ● ● ● ● ● ● ● ● ●</li></ul> | 点击此处上传照片 |
|                                                                                                    | 提交申请 关闭  |

5. 如没有照片,可点击照片处提交本人近期证件照。提交后学籍信息 里的入学后照片也自动更新。即此报名照片也会从学籍信息的入学后照 片获取。

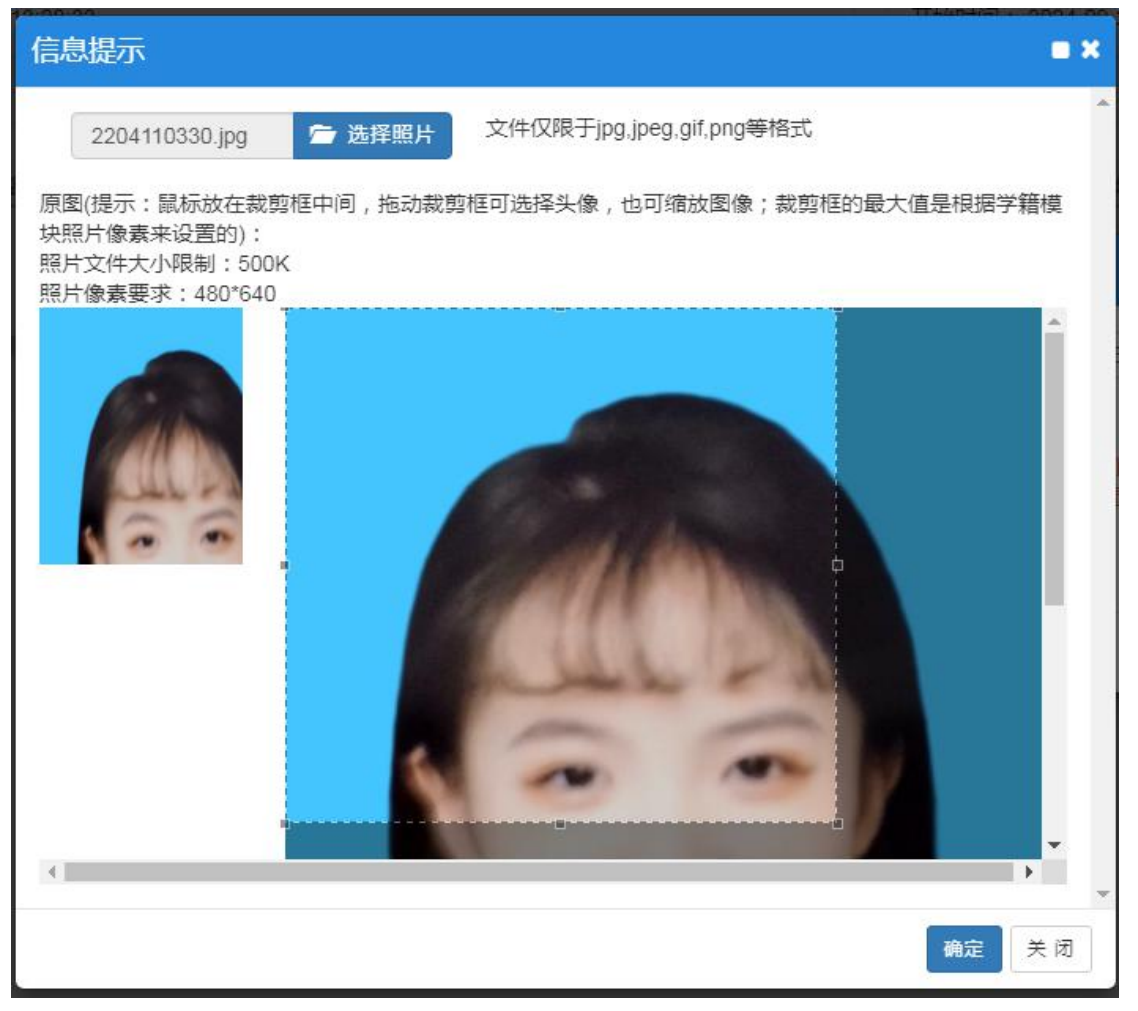

#### 6. 提交报名后可在底部查看相关情况。

| 0 | 流程跟踪   | 审核状态 | 缴费状态 | 报名学年      | 报名学期 | 报名批次 | 项目类别   | 项目名称         | 项目成绩                 | 成绩明细  |
|---|--------|------|------|-----------|------|------|--------|--------------|----------------------|-------|
|   | 流程跟踪退报 | 待审核  | 未缴   | 2024-2025 | 1    | 1    | 英语等级考试 | 英语应用能力水平考试B级 |                      | 查看    |
| • |        |      |      |           |      |      |        | R (          | ()  <mark>1</mark> # | t1页 🕥 |

#### 7. 注意事项

1. 由于服务器不支持手机报考,用手机操作的数据无效,请学生**务** 必在电脑上报名。完成报名之后,请退出系统、重新登录系统确认报名 是否成功。

2. 截止日期后不再接受任何形式的补报名。报名成功后不可改选或 退选,请考虑好再作出选择。

3. 务必核对本人照片,无照片的同学必须上传符合要求的照片。证件 照片供应试人员参加考试、制作合格证书和今后证书验证使用,请务必 按要求上传本人近半年来五官清晰、红白蓝底免冠正面彩色电子证件照 片(jpg 格式)。如未按要求上传照片,数据上报后相片有误造成报名不 成功等由考生本人负责。

4. 校外教学点考生在对应教学点直接报名即可,无需登录网站报名。

附件2

### 计算机报名方式

完成个人线上注册、报考、资料核对、费用支付、准考证打印等操作事项

#### 1、注册新用户

未注册的学生,须登录网址: <u>http://gdoa.scnu.edu.cn/bm</u>注册新用户,注册时必须如实填写个 人证件号、姓名及手机号,注册过程将自动校验个人学籍信息,填写不正确将无法成功注册;

|                                                                      | E * *                    |
|----------------------------------------------------------------------|--------------------------|
| 证件号 网络入证件号                                                           | *                        |
| 姓名 调编入检查                                                             | *                        |
| 手机号码 通输入手机导列                                                         |                          |
| 密码                                                                   | *                        |
| 密码必须从字符 (a-z, A-Z) 、数<br>(~!)#\$%^&*()_<>) 中选择任意即<br>少为8位,由非纯数字或字母组成 | 效字(0-9)、符号<br>两种进行组合,长度至 |
| 确认密码                                                                 | *                        |

#### 2、核对个人信息

点击"注册"后,将弹出"信息认证"窗口,请认真核对个人信息,如发现信息有误,请及 时联系所在考点相关负责老师进行更正。确保信息无误后,请直接点击"信息无误,点击认证" 进入个人首页;

| 姓名:   | 房      | 学号:      | 16230314067 |
|-------|--------|----------|-------------|
| 性别:   | 男      | 身份证号:    | 441 511     |
| 対交名称: | 测试学校   | 校区名称     | 石牌校区        |
| 完成名称: | 建筑工程学院 | 专业名称     | 土木工程        |
| 年级:   | 2020   | 班级名称     | B16土木工程2班   |
|       | fi     | 흲无误,点击认证 |             |

#### 3、查看报考流程

首先,请务必仔细浏览整个报考流程,根据报考流程指引完成报名与缴费操作;

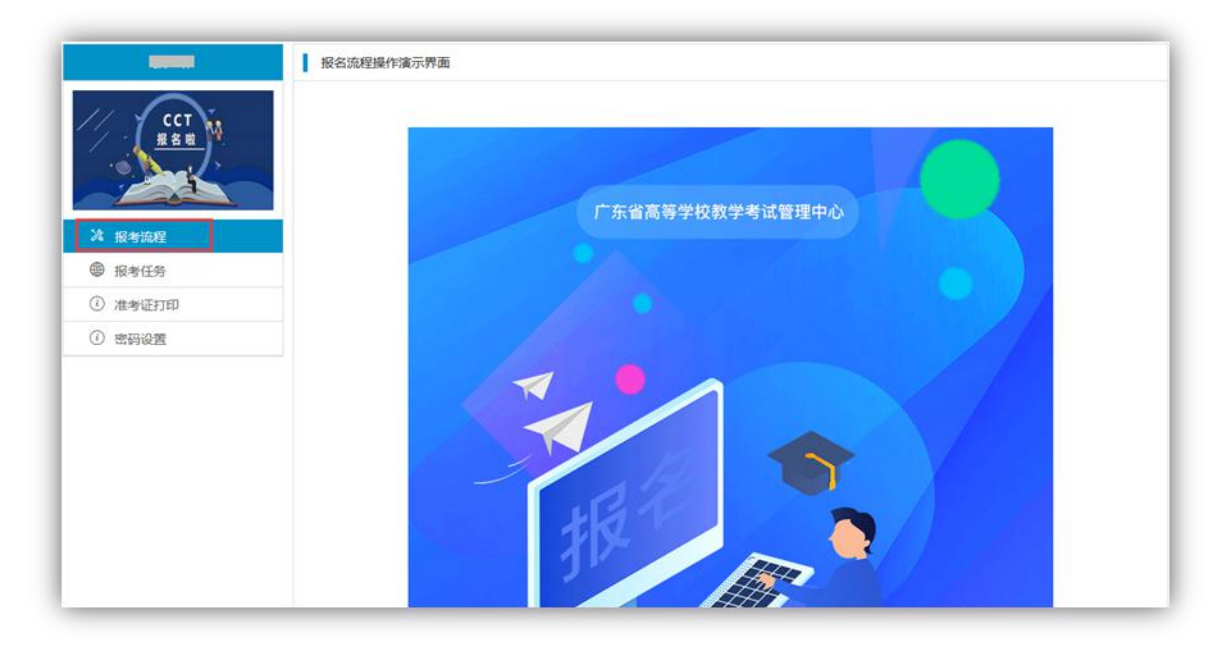

#### 4、选择报考科目类型

点击"报考任务"栏目,选择需要报考的科目类型(例如:2023年下半年算机水平考试), 点击"进入报名";

|         | 学校:         完成学校         校区:         台云校区         校区管理员:         李老师         联系方式:         U           日开启         2022年下半年计算机少水平考试         第名時間:2022/08/01 09:00         2022/08/11 52:00         2022/08/11 52:00 |
|---------|----------------------------------------------------------------------------------------------------|
| 这 报考流程  | د. ۱۳۱۱ ۲۵۰۰<br>۱۳۱۱ ۲۵۰۰                                                                                                    |
| 服券任务    |                                                                                                    |
| ③ 准考证打印 |                                                                                                    |
| ? 支付问题  |                                                                                                    |
| 6 密码设置  |                                                                                                    |
|         |                                                                                                    |
|         |                                                                                                    |
|         |                                                                                                    |
|         |                                                                                                    |
|         |                                                                                                    |
|         |                                                                                                    |

#### 5、阅读报考通知

请认真阅读报考通知,阅读完成后勾选"已阅读"按钮,点击"下一步",进入下一步操作;

| 铭时间: 2022-09-01~2022-09-15<br>区名称: 白云校区                                                                                              | A 学校名称 测试学校<br>3. 用户姓名: 房                                                                                              |                                                                                           |                                 |
|----------------------------------------------------------------------------------------------------|----------------------------------------------------------------------------------------------------|-------------------------------------------------------------------------------------------|---------------------------------|
| 区管理员: 李老师                                                                                                    | 3.联系方式                                                                                                    |                                                                                           |                                 |
| 报考通知                                                                                                    |                                                                                                    | 2<br>考试科目                                                                                 | 3<br>信息确认                       |
|                                                                                                    | 2022                                                                                                    | 年下半年计算机水平考试通知                                                                             |                                 |
| (http://gdoa.scnu.edu.cn/b<br>上, 完成考生个人线上注册、<br>(2) 导入学籍周期: 9月15日<br>(3) 报考周期: 9月25日 9:00<br>(4) 排考周期: 10月11日9:0<br>(5) 提交报名数据: 各校完成 | m)完成线上设置并发布据<br>资料核对、报考、费用支付<br>9:00 - 9月23日17:00<br>0 - 10月9日 22:00<br>10 -10月14日17:00<br>渗场编排后,于10月14日<br>2000 注册分姻网 | 表考任务、线上排考、打印准考证等报<br>、准考证打印等操作事项。<br>17:00前完成数据上报工作。<br><sub>意很考通知,并在阅读完成后句选已阅读按钮,进</sub> | 考工作管理事宜;同时指引考生登录报考网<br>4人下一步最作。 |

#### 6、阅读报名协议

在完成报名缴费操作前,请认真阅读报名协议中的相关内容,确认并同意后,勾选"我已同 意并接受遵守本网站报名协议",然后点击"开始报名";

| • 1.本报名网站的所有权归广东省高等学校教学考试                                               | 管理中心所有,考生必须完全同意本协议条款,方可进行网上报名。                                  |
|-------------------------------------------------------------------------|-----------------------------------------------------------------|
| • 2.考生本人已认真阅读并同意遵守本网站提供的报                                               | 名流程及考生须知。                                                       |
| • 3.考生本人已认真核对个人信息资料,如因个人资                                               | 料有误未及时联系考点(学校)进行更正而导致证书上信息有误的,责任自负。                             |
| • 4.考生本人理解并同意,在报名过程中出现不可抗;                                              | 力所引起的无法正常报名的情况,本网站不承担任何直接或间接的责任。                                |
| <ul> <li>5.考生本人理解并同意,在报名成功后,将使用自己<br/>系统指定的用户号码并保证不向他人透露。否则,</li> </ul> | 设定的密码和系统描定的用户作为登录本网站的依据,考生本人务必妥备保管自设定的密码和<br>考生本人将对由此产生的所有后果负责。 |
| <ul> <li>6.考生本人理解并同意,在支付过程中由于收费平;<br/>成家费。</li> </ul>                   | 台运行导致的任何异常情况,请联系网站QQ睿极(2720971805),我们将及射协助考生完                   |
| <ul> <li>7.考生核对填报信息无误后,进行网上缴费,缴费,</li> <li>成后果由考生自行承担。</li> </ul>       | 成功即视为考生已确认报考信息准确,完成本次考试报名,考生无权再行修改报考信息,所近                       |
| <ul> <li>8.本报名网站所收集的考生个人信息数据仅用于全日<br/>务流程获知、处理、存储本人信息数据。</li> </ul>     | 国高等学校计算机水平考试报名考试之用途,考生同意广东省高等学校教学考试管理中心按考                       |
| • 9.自觉服从考务工作人员和监考教师管理,自觉遵                                               | 守考试纪律,诚实守信考试,不违规,不作弊。                                           |
| <ul> <li>10.报名程序如有任何变化,请以本网站的公告为准</li> </ul>                            | Ε.                                                              |
| ▼ 我已同意并接受遵守本网站报名协议                                                      |                                                                 |
|                                                                         | 开始服名                                                            |
|                                                                         | (2)考试管理中心在建筑年中                                                  |

#### 7、选择报考科目

选择报考科目时,注意计算机考试科目**最多选择两门**进行考试(一级课程只能选择其中一门),选择完成后,点击"下一步";

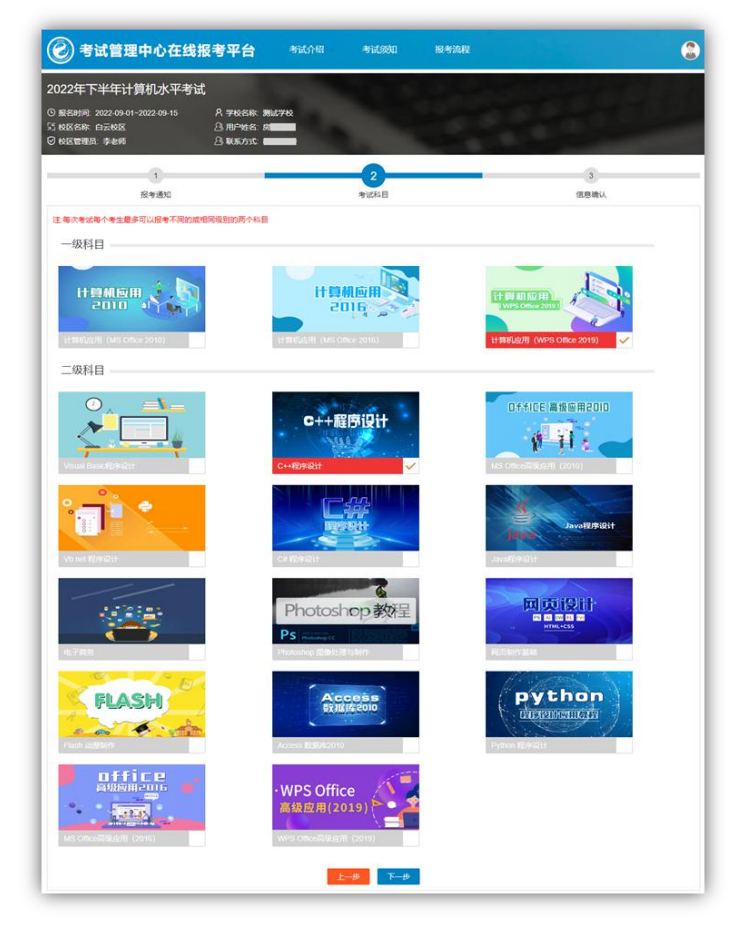

#### 8、确认报考信息

请认真确认个人报名信息及报考科目,如需修改报考科目,请点击"上一步";如确认无误, 点击"确认"按钮进入下一步操作;

| 1     | 确计据考信                | E E         |             |   |
|-------|----------------------|-------------|-------------|---|
| _     |                      | 100         |             |   |
| 姓名    | 房間                   | 性别          | 男           |   |
| 身份证   | 441 511              | 学号          | 16230314067 | 0 |
| 学校名称  | 测试学校                 | 校区名称        | 白云校区        | E |
| 专业    | 土木工程                 | 院系          | 建筑工程学院      |   |
| 年級    | 2020                 | 班级:         | B16土木工程2班   |   |
| 报考科目: | 计算机应用 (WPS Office 20 | 19)、C++程序设计 |             |   |

#### 9、缴费

在完成"缴费"前,学生可以点击【修改报考科目】按钮修改已选报考科目;如需删除或重 置订单,须点击"申请解锁订单状态"提交申请;如无上述两项操作,请点击"缴费"按钮完成 报名缴费,一旦"缴费"成功,则无法再次修改报考科目;

| 姓名    | 房間間                     | 性别:     | 男           |   |
|-------|-------------------------|---------|-------------|---|
| 身份证   | 44 11                   | 学号      | 16230314067 | 0 |
| 学校名称  | 测试学校                    | 校区      | 白云校区        |   |
| 专业    | 土木工程                    | 院系      | 建筑工程学院      |   |
| 年级    | 2020                    | 班级      | B16土木工程2班   |   |
| 报考科目: |                         | C+      | 服序设计        |   |
|       | 计算机应用 (WPS Office 2019) | C++程序设计 | t.          |   |

**选择缴费方式:**选择微信或支付宝支付,支付完成后将自动跳转到报名成功界面;如缴费后 没有完成自动跳转,请尝试刷新网页或联系网站在线客服处理;

| 计算机考试报名                                         | 费                            |
|-------------------------------------------------|------------------------------|
| 發表信息:                                           | 支付二维码                        |
| 姓名:                                             |                              |
| 房                                               |                              |
| 订单号:                                            |                              |
| 000 18A0                                        | 20-25-20 <del>0</del> -      |
| 支付课程:                                           | 告诉的法律                        |
| 计算机应用 (WPS Office 2019) ,C++程序设计                | E-13751284E-4                |
|                                                 | ¥ 116                        |
| <b>繁秀说明</b> :                                   |                              |
| 1.考生必须完全同意本协议条款,方可进行网上报名。                       |                              |
| 2.在完成支付之前,请认真核对个人信息及报考科目是否正确,缴费成功即视为考生已确认报考信息准确 | 角,考生无权再行修改报考信息,所造成后果由考生自行承担。 |
| 3.报各邀费可选择做信或支付宝扫码支付,如邀费失败,请局新网页后,再重新扫码邀费。       |                              |
| 4.扫码后请尽快在两小时内完成支付,否则订单会自动失效。                    |                              |
| 5.在支付过程中如遇到任何异常情况,请联系网站在线客服处理,我们将及时协助您完成缴费。     |                              |
| 6.本报名网站由广州粤考技术服务有限公司负责提供技术支持及代收赛等工作事项。          |                              |

#### 10、查看报考记录

报名成功后,点击"准考证打印"栏目进入可查看报考记录信息;

| 🕜 考试管理中心 | 在线报  | 考平台 | 考试。 | 介绍 | 考试须知 | 报考济    | 統程         |      |            | (     |
|----------|------|-----|-----|----|------|--------|------------|------|------------|-------|
| 房承读      | 1 报4 | 专记录 |     |    |      |        |            |      |            |       |
| // /     | 序号   | 证件号 | 码   | 姓名 | 报名状态 | 报考代码   | 报考科目       | 报名费用 | 报名日期       | 打印准考证 |
| REE M    | 1    | 441 | 511 | 房  | 已报名  | 000004 | C++程序设计    | 58元  | 2022-09-15 | 详情    |
|          | 2    | 441 | 511 | 房  | 己报名  | 000025 | 计算机应用 (WPS | 58元  | 2022-09-15 | 详情    |
| 次 报考流程   |      |     |     |    |      |        |            |      |            |       |
| ● 报考任务   |      |     |     |    |      |        |            |      |            |       |
| ① 准考证打印  |      |     |     |    |      |        |            |      |            |       |
| ? 支付问题   |      |     |     |    |      |        |            |      |            |       |
| 合 密码设置   |      |     |     |    |      |        |            |      |            |       |
|          |      |     |     |    |      |        |            |      |            |       |
|          |      |     |     |    |      |        |            |      |            |       |
|          |      |     |     |    |      |        |            |      |            |       |
|          |      |     |     |    |      |        |            |      |            |       |
|          |      |     |     |    |      |        |            |      |            |       |
|          |      |     |     |    |      |        |            |      |            |       |
|          |      |     |     |    |      |        |            |      |            |       |
|          |      |     |     |    |      |        |            |      |            |       |

# 二、【手机端】报名操作步骤

#### 1、微信扫码登录

打开微信"扫一扫"功能,扫描下方二维码打开报名网址;或直接打开手机端的浏览器,输入网址: <u>http://gdoa.scnu.edu.cn/bm/</u>;

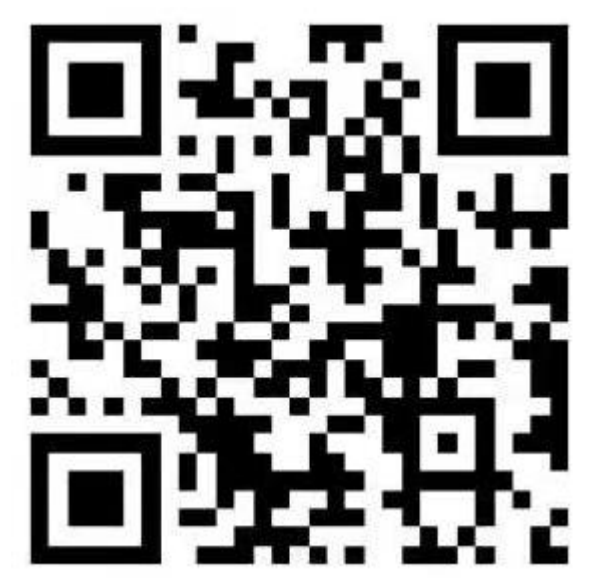

温馨提示:使用微信"扫一扫"功能打开报名网址,可以使用微信或支付宝支付两种支付方 式支付;

#### 2、注册新用户

点击"注册"按钮,完成个人用户注册;注册时必须如实填写个人证件号、姓名及手机号, 注册过程将自动校验个人学籍信息,填写不正确将无法成功注册;

| 在线报考平台     在线报考平台     日                                                                                                    |
|----------------------------------------------------------------------------------------------------|
| Клая<br>Н рал_сук Истара<br>Ф. Оснае в Кандарара<br>Ф. Оснае в Кандарара<br>Ф. Оснае в Кандарара<br>Ф. Оснае в Кандарара<br>Ф. Оснае в Кандарара<br>Ф. Оснае в Кандарара<br>Ф. Оснае в Кандарара<br>Ф. Оснае в Кандарара<br>Ф. Оснае в Кандарара<br>Ф. Оснае в Кандарара<br>Ф. Оснае в Кандарара<br>Ф. Оснае в Кандарара<br>Ф. Оснае в Кандарара<br>Ф. Оснае в Кандарара<br>В. К. С. Оснае в Кандарара<br>Ф. Оснае в Кандарара<br>Ф. Оснае в Кандарара<br>В. К. С. Оснае в Кандарара<br>Ф. Оснае в Кандарара<br>В. К. С. Оснае в Кандарара<br>Ф. Оснае в Кандарара<br>В. К. С. Оснае в Кандарара<br>В. К. С. Оснае в Кандарарара<br>В. К. С. Оснае в Кандарара<br>В. К. С. Оснае в Кандарара<br>В. К. С. Оснае в Кандарара<br>В. К. С. Оснае в Кандарара<br>В. К. С. Оснае в Кандарара<br>В. К. С. Оснае в Кандарара<br>В. К. С. Оснае в Кандарара<br>В. К. С. Оснае в Кандарара<br>В. К. С. Оснае в Кандарара<br>В. К. С. Оснае в Кандарара<br>В. К. С. Оснае в Кандарара<br>В. К. С. Оснае в Кандарара<br>В. К. С. С. С. С. С. С. С. С. С. С. С. С. С. |
| 中华人民共和国居民身份证 👻                                                                                                    |
| ER 44 11                                                                                                    |
| <u></u>                                                                                                    |
| 13570008884                                                                                                    |
| f                                                                                                    |
|                                                                                                    |
| 密码由字符(a-z, A-Z)、数字(0-9)、符号(~1)#\$%^&*()_<>)中<br>选择任意两种进行组合,长度至少为8位,由非纯数字或字母组成                                                                                                    |
| 注册                                                                                                    |

#### 3、核对个人信息

点击"注册"后,将弹出"信息认证"窗口,请认真核对个人信息,如发现信息有误,请及 时联系所在考点负责老师进行更正;如信息无误,请直接点击"信息无误,点击认证"进入个人 首页;

| ×   | 管理中心报名系统 …                                               |
|-----|----------------------------------------------------------|
| 0.0 | 计算机二级报号科目<br>(0mmc=#%=#2010) @ (0mmc=#%=#2016)<br>信息认证 × |
|     | ▲ 个人信息                                                   |
|     | 姓名: 房                                                    |
|     | 学号: 16230314067                                          |
|     | 性别:男 年级: 2020                                            |
| 4   | 身份证号: 44 511                                             |
|     | 1 个人资料                                                   |
|     | 学校名称:测试学校                                                |
|     | 校区名称:石牌校区                                                |
| 8   | 院系名称:建筑工程学院                                              |
| 2   | 专业名称: 土木工程                                               |
|     | 班级名称: B16土木工程2班                                          |
|     | 信息无误,点击认证                                                |

#### 4、查看报考流程

首先,请务必仔细浏览整个报考流程,根据报考流程指引完成报名与缴费操作;

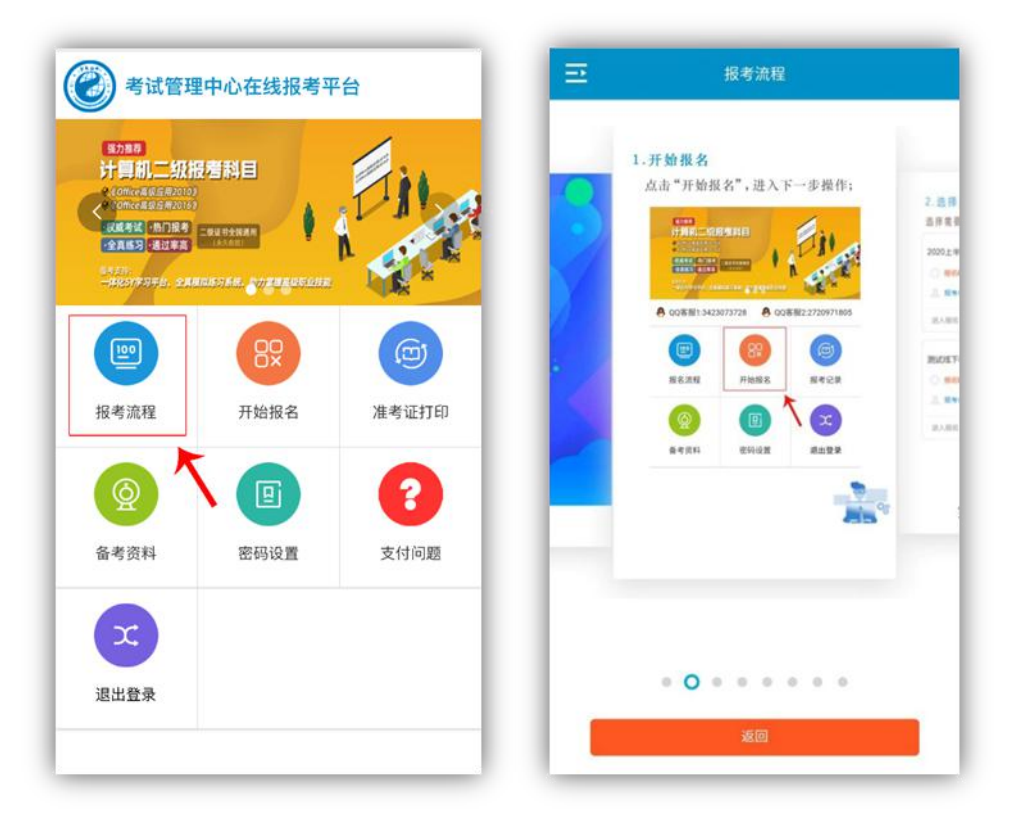

#### 5、选择报考科目类型

点击"开始报名"按钮,选择报考的科目类型(例如:2023年下半年计算机水平考试)点击"进入报名";

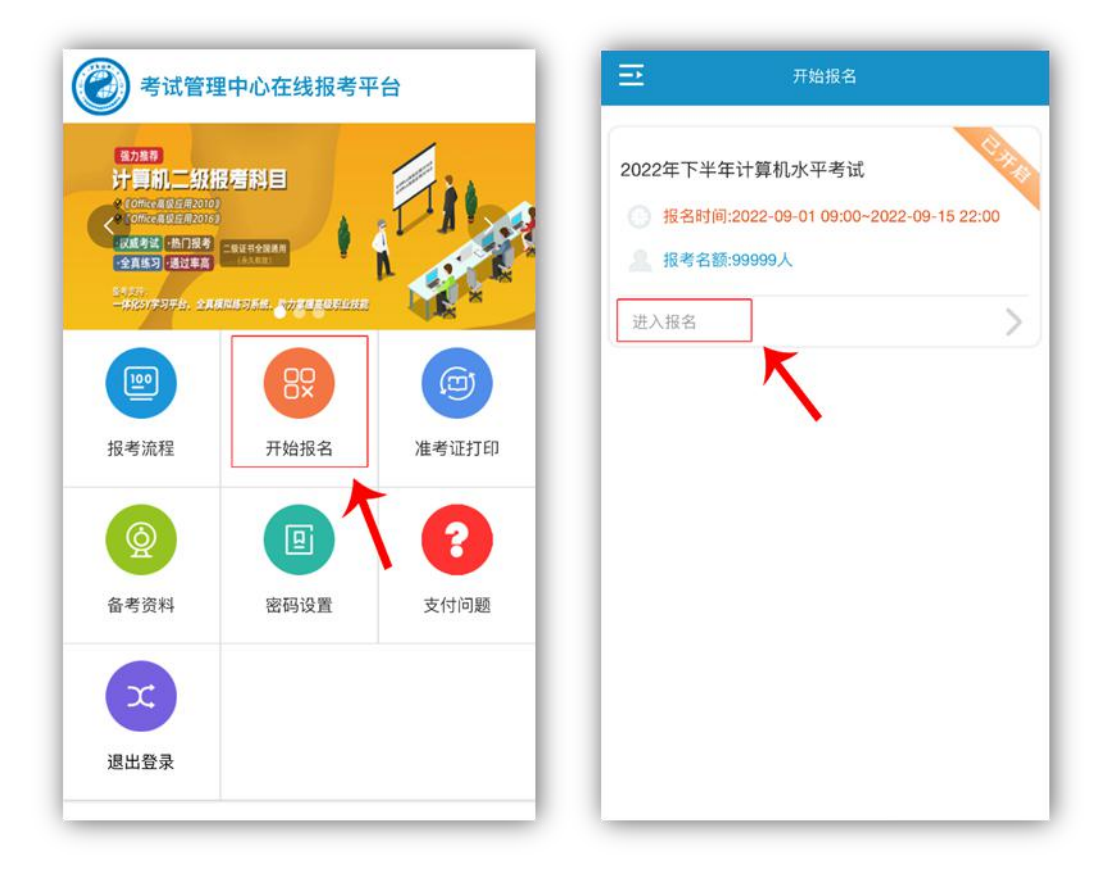

#### 6、阅读报名通知

请认真阅读报考通知,点击"下一步"按钮,进入下一步操作;

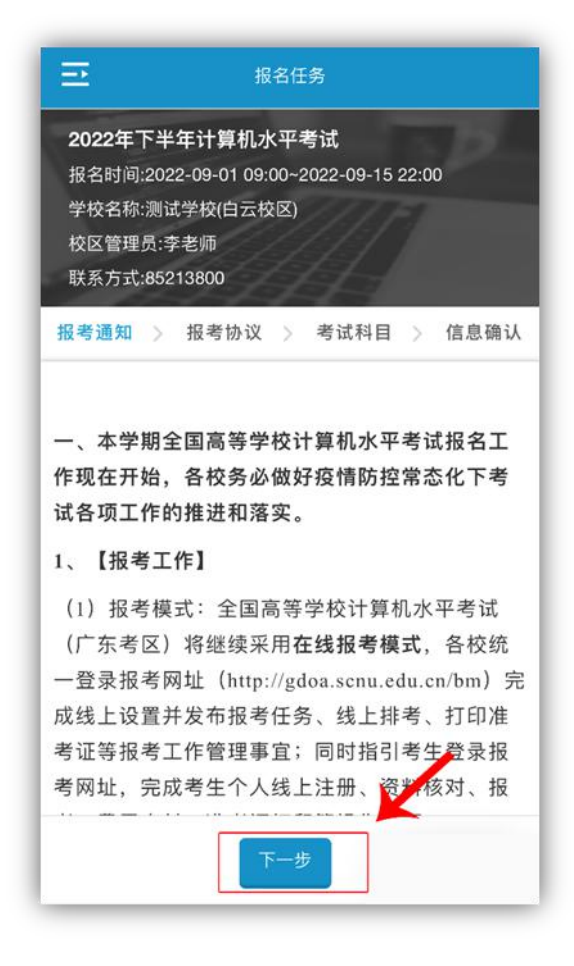

#### 7、阅读报名协议

在完成报名缴费操作前,请认真阅读报名协议中的相关内容,确认并同意后,点击"同意并 接受,执行下一步"按钮,进入下一步操作;

2022年下半年计算机水平考试 报名时间:2022-09-01 09:00~2022-09-15 22:00 学校名称:测试学校(白云校区) 校区管理员:李老师 联系方式:85213800 报考通知 > 报考协议 > 考试科目 > 信息确认 • 1.本报名网站的所有权归广东省高等学校教学考试管 理中心所有,考生必须完全同意本协议条款,方可 进行网上报名。 • 2.考生本人已认真阅读并同意遵守本网站提供的报名 流程及考生须知。 9 3.考生本人已认真核对个人信息资料,如因个人资料 有误未及时联系考点(学校)进行更正而导致证书 上信息有误的,责任自负。 • 4.考生本人理解并同意,在报名过程中出现不可抗力 所引起的无法正常报名的情况,本网站不承担任何 直接或间接的责任。 • 5.考生本人理解并同意,在报名成功后,将使用自设 定的密码和系统指定的用户作为登录本网站的依 据,考生本人务必妥善保管自设定的密码和系统指 同意并接受,执行下一步

#### 8、选择报考科目

选择报考科目时,注意计算机考试科目**最多选择两门**进行考试(一级课程只能选择其中一门),选择完成后,点击"下一步";

| ≘                                        | 报名任务                           |              |
|------------------------------------------|--------------------------------|--------------|
| 报考通知                                     | > 报考协议 > 考试科目 > 们              | 言息确认         |
| 注:每次考<br>个科目                             | 试每个考生最多可以报考不同的或相同级             | 别的两          |
| 一级科目                                     | L                              | 级别           |
| HEMISE<br>2010                           | 计算机应用(MS Office 2010)<br>¥ 58  |              |
| HRMEN                                    | 】 计算机应用(MS Office 2016)<br>¥58 |              |
|                                          | 计算机应用(WPS Office 2019)<br>¥ 58 | $\checkmark$ |
| 二级科目                                     | ļ                              | 级别           |
|                                          | Visual Basic程序设计<br>¥58        |              |
| C++程序设计                                  | C++程序设计<br>¥58                 | ~            |
| arran ann ann an<br>A <sup>ll</sup> ÌÌ e | MS Office高级应用(2010)<br>¥ 58    |              |
| 1                                        | Vb.net 程序设计<br>¥58             |              |
|                                          | 上一步                            |              |

#### 9、确认报考信息

请认真确认个人报名信息及报考科目,如需修改报考科目,请点击"上一步";如确认无误, 点击"确认报考科目"按钮进入下一步操作;

| 报考通知   | > 报考协议 > 考试科目 > 信息 | 6A i |
|--------|--------------------|------|
| • 个人信息 | R                  |      |
| 姓名     | 房                  |      |
| 他们     | я                  |      |
| 学号     | 16230314067        |      |
| 证件号    | 44 11              |      |
| 学校     | 测试学校(白云校区)         |      |
| 院系     | 建筑工程学院             |      |
| 年级     | 2020               |      |
| 专业     | 土木工程               |      |
| 到王幺及   | B16土木工程2班          |      |
| 报考科目   | 3                  |      |

#### 10、缴费

报考信息提交成功后,点击"缴费"按钮完成考试报名缴费,一旦"缴费"成功,则无法再次修改报考科目;

|      | 请点击缴费按钮完成缴费 | <u>B</u> |
|------|-------------|----------|
| 个人信息 |             |          |
| 姓名   | <i>b</i> 5  | 0        |
| 性别   | 男           | -        |
| 学号   | 16230314067 |          |
| 证件号  | 44 11       |          |
| 学校   | 测试学校(白云校区)  |          |
| 院系   | 建筑工程学院      |          |
| 年级   | 2020        |          |
| 专业   | 土木工程        |          |
| 班级   | B16土木工程2班   |          |
| 报考科目 | 3           |          |

**选择缴费方式:**选择微信或支付宝支付,支付完成后将自动跳转到报名成功界面;如缴费后 没有完成自动跳转,请尝试刷新网页或联系网站在线客服处理;

| <b>②</b> 考证                                                                                                    | 式管理中心在线报考平台                                                                                                    |
|----------------------------------------------------------------------------------------------------|----------------------------------------------------------------------------------------------------|
| 支付信息:                                                                                                    |                                                                                                    |
|                                                                                                    |                                                                                                    |
| 姓名:                                                                                                    | 房                                                                                                    |
| 支付课程:                                                                                                    | 计算机应用(WPS Office 2019),C++程序设<br>计                                                                                                    |
| 金额:                                                                                                    | 116                                                                                                    |
| 支付说明:                                                                                                    |                                                                                                    |
| <ol> <li>考生必须完</li> <li>2.在完成支付</li> <li>确,缴费成功</li> <li>行修改报考信</li> <li>3.报名缴费可</li> <li>刷新网页后,</li> <li>4.扫码后请尽效。</li> <li>5.在支付过程</li> <li>处理,我们</li> <li>6.本报名网站</li> <li>持及代收费等</li> </ol> | 全同意本协议条款,方可进行网上报名。<br>之前,请认真核对个人信息及报考科目是否正<br>即视为考生已确认报考信息准确,考生无权再<br>息,所造成后果由考生自行承担。<br>选择微信或支付宝扫码支付,如缴费失败,请<br>再重新扫码缴费。<br>快在两小时内完成支付,否则订单会自动失<br>中如遇到任何异常情况,请联系网站在线客服<br>将及时协助您完成缴费。<br>由广州粤考技术服务有限公司负责提供技术支<br>工作事项。 |
|                                                                                                    | 返回报名任务                                                                                                    |

#### 11、查看报考记录

报名成功后,进入个人中心,点击"准考证打印"栏目,可查看已成功报名的考试科目;

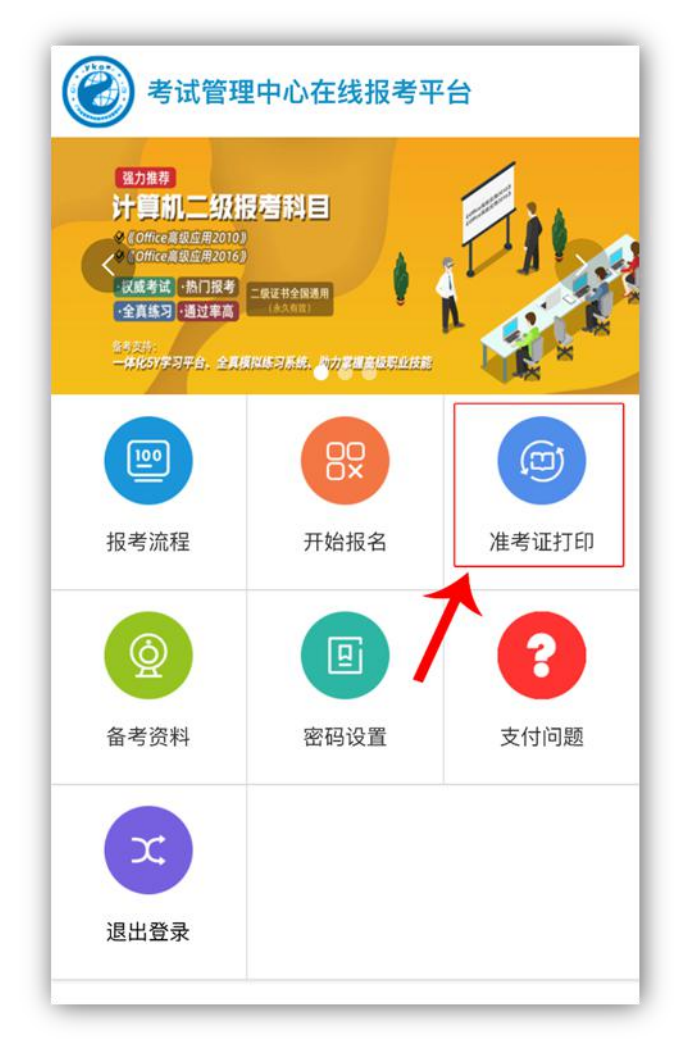

## 三、打印准考证

报考结束后,学校将会向考生公布准考证打印时间;考生可登录报名网站,点击菜单栏中的 "打印准考证"栏目,点击对应考试科目中的"详情"按钮进入个人信息详情页; 温馨提示:打印准考证操作只支持在电脑端进行操作。

| 房承導                                                                               | 报考 | 和记录 |     |    |      |        |            |      |            |       |
|-----------------------------------------------------------------------------------|----|-----|-----|----|------|--------|------------|------|------------|-------|
|                                                                                   | 序号 | 证件  | 号码  | 姓名 | 报名状态 | 报考代码   | 报考科目       | 报名费用 | 报名日期       | 打印准考试 |
| HEN M                                                                             | 1  | 441 | 511 | 房  | 已报名  | 000004 | C++程序设计    | 58元  | 2022-09-15 | 详情    |
|                                                                                   | 2  | 441 | 611 | 房  | 己报名  | 000025 | 计算机应用 (WPS | 58元  | 2022-09-15 | 详情    |
| 报考流程                                                                              |    |     |     |    |      |        |            |      |            |       |
|                                                                                   |    |     |     |    |      |        |            |      |            |       |
| 报考任务                                                                              |    |     |     |    |      |        |            |      |            |       |
| ) 报考任务<br>) 准考证打印                                                                 |    |     |     |    |      |        |            |      |            |       |
| <ul> <li>报考任务</li> <li>) 准考证打印</li> <li>、支付问题</li> </ul>                          |    |     |     |    |      |        |            |      |            |       |
| <ul> <li>股考任务</li> <li>加速考证打印</li> <li>支付问题</li> <li>密码设置</li> </ul>              |    |     |     |    |      |        |            |      |            |       |
| <ul> <li>报考任务</li> <li>准考证打印</li> <li>支付问题</li> <li>密码设置</li> </ul>               |    |     |     |    |      |        |            |      |            |       |
| <ul> <li>报考任务</li> <li>) 准考证打印</li> <li>) 支付问题</li> <li>) 密码设置</li> </ul>         |    |     |     |    |      |        |            |      |            |       |
| <ul> <li>报考任务</li> <li>准考证打印</li> <li>支付问题</li> <li>支付问题</li> <li>密码设置</li> </ul> |    |     |     |    |      |        |            |      |            |       |
| <ul> <li>报考任务</li> <li>准考证打印</li> <li>支付问题</li> <li>密码设置</li> </ul>               |    |     |     |    |      |        |            |      |            |       |
| <ul> <li>报考任务</li> <li>) 准考证打印</li> <li>&gt; 支付问题</li> <li>) 密码设置</li> </ul>      |    |     |     |    |      |        |            |      |            |       |
| <ul> <li>报考任务</li> <li>准考证打印</li> <li>支付问题</li> <li>支付问题</li> <li>营销设置</li> </ul> |    |     |     |    |      |        |            |      |            |       |

#### 点击"生成准考证"后,方可下载打印准考证;

| 姓名:   | 房間間                     | 性别:     | 男           |  |
|-------|-------------------------|---------|-------------|--|
| 身份证   | 44 11                   | 学号:     | 16230314067 |  |
| 学校名称  | 测试学校                    | 校区      | 白云校区        |  |
| 专业    | 土木工程                    | 院系      | 建筑工程学院      |  |
| 年级    | 2020                    | 班级      | B16土木工程2班   |  |
| 报考科目: |                         | C++     | 握序设计        |  |
|       | 计算机应用 (WPS Office 2019) | C++程序设计 |             |  |

# 四、修改密码

点击"修改密码"栏目,可修改个人用户密码(密码必须从字符(a-z, A-Z)、数字(0-9)、符号(~!)#\$%^&\*()\_>)中选择任意两种进行组合,长度至少为8位,由非纯数字或字母组成);

| 密码重置 |         |
|------|---------|
| 姓名   | 172     |
| 原始密码 | 请输入原始密码 |
| 新密码  | 调输入新密码  |
| 确认密码 | 調輸入輸送認何 |
|      | 保存      |